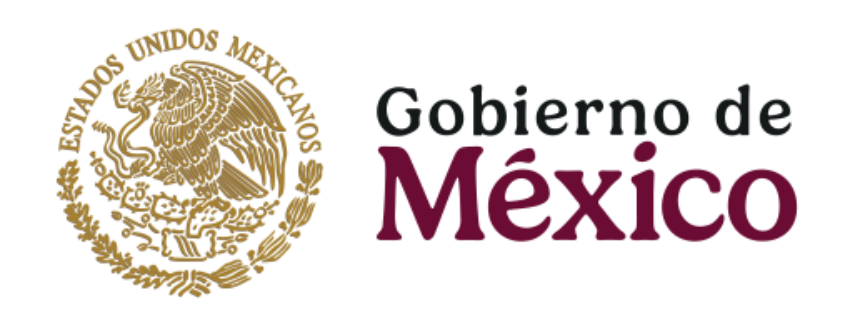

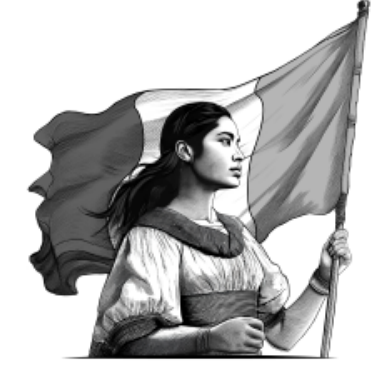

# Hospital de la Mujer

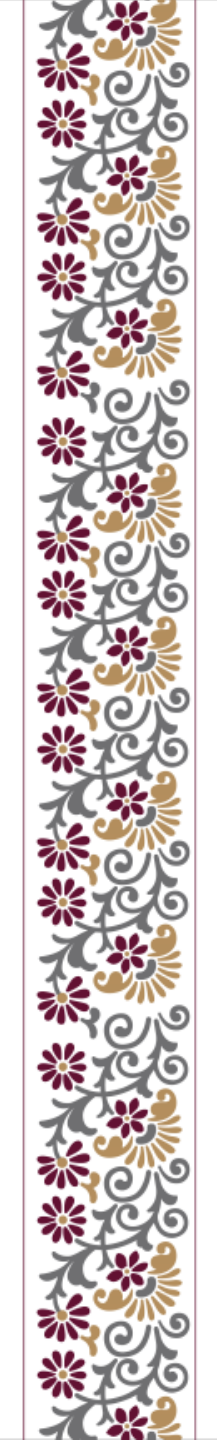

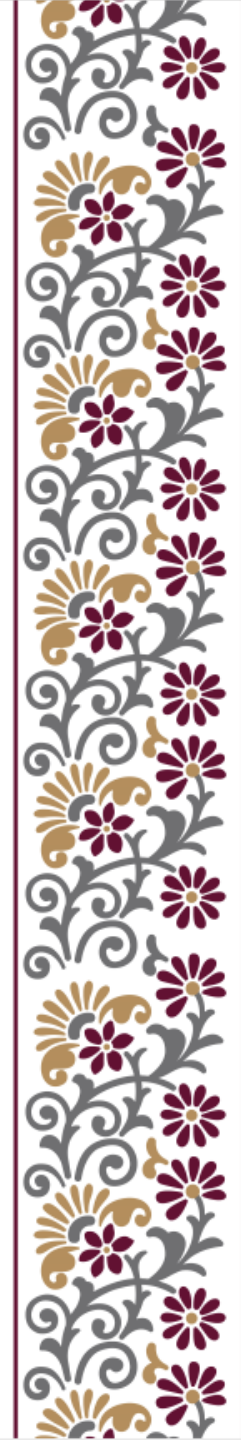

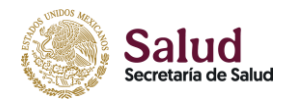

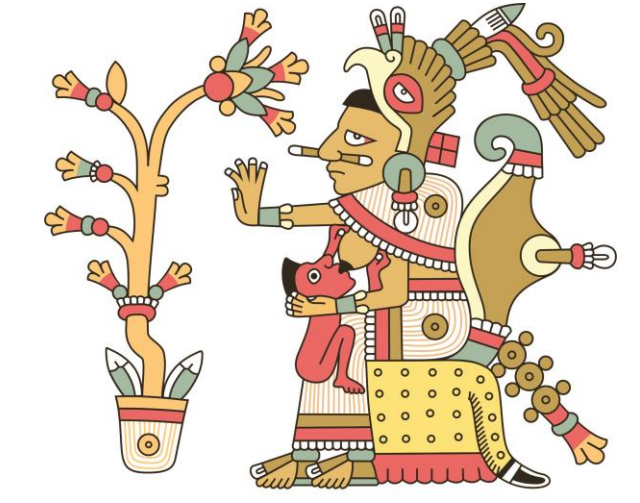

Hospital de la Mujer

### Cómo Consultar el Comprobante de Pago de la Pensión

#### Comprobante de Pago a Pensionistas

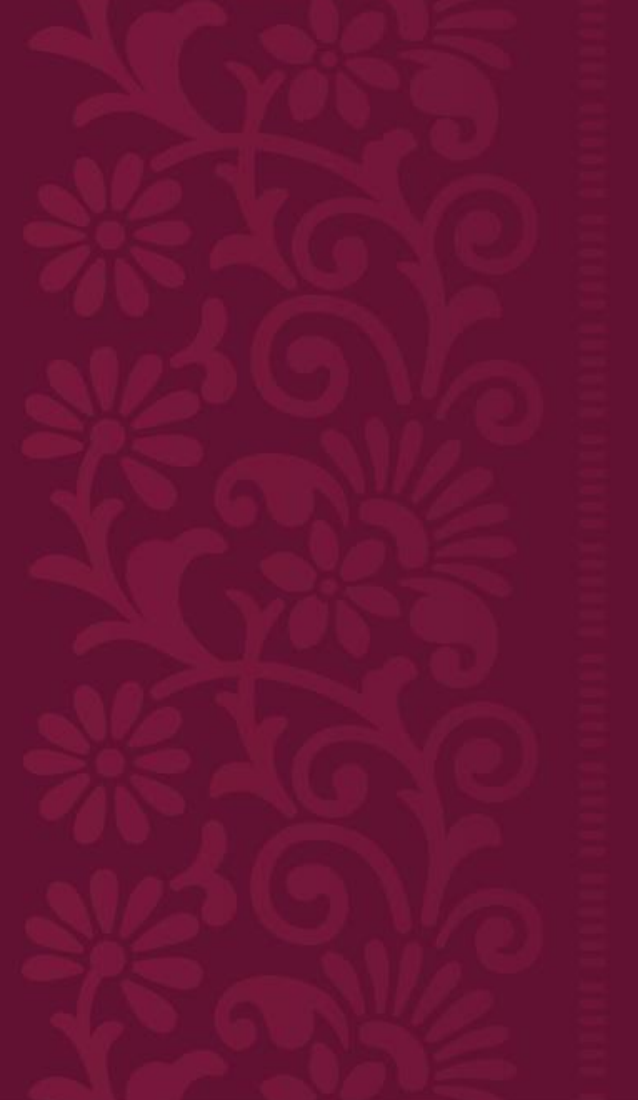

#### Estimado(a) pensionado(a):

Para facilitar la impresión de comprobantes de pago, el ISSSTE pone a su disposición la siguiente herramienta virtual.

#### 1. Visite la siguiente página oficial del Instituto:

#### www.gob.mx/issste

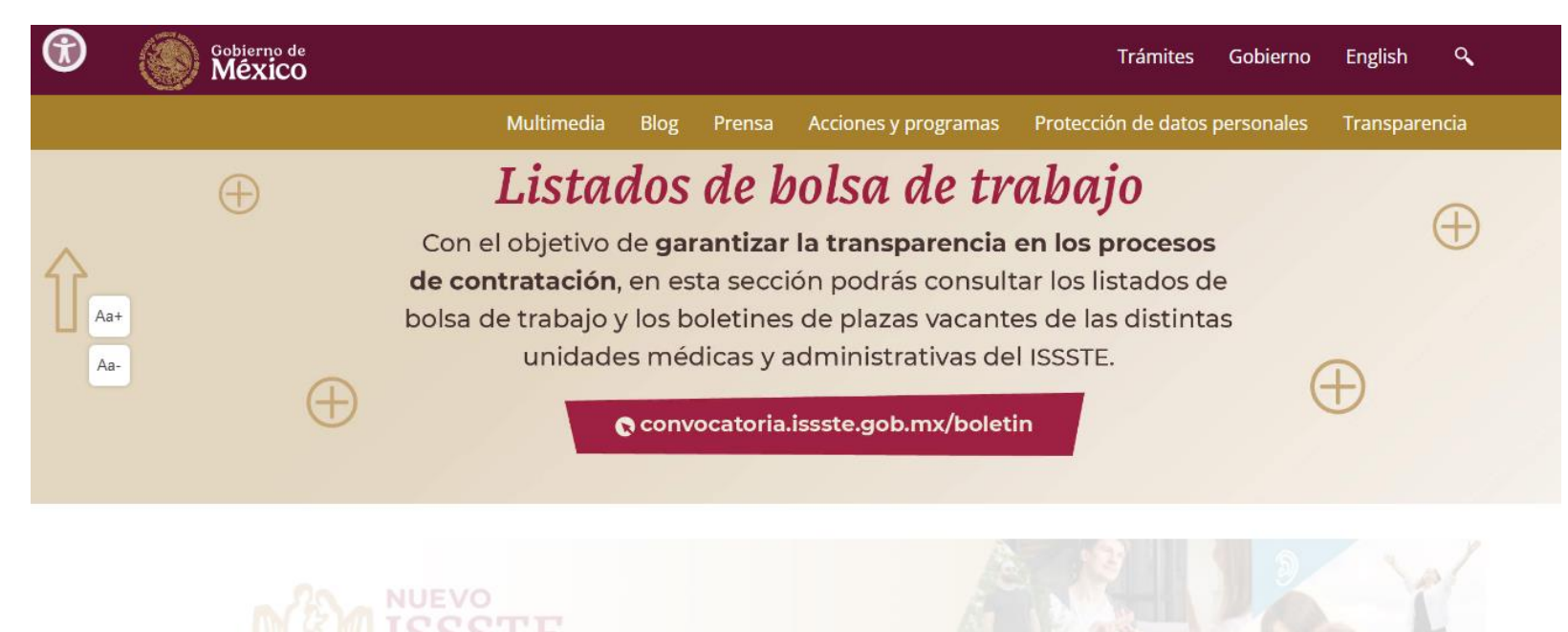

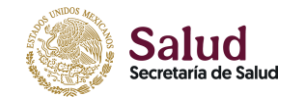

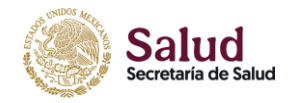

#### 2. En el menú principal, seleccione "Acciones y programas"

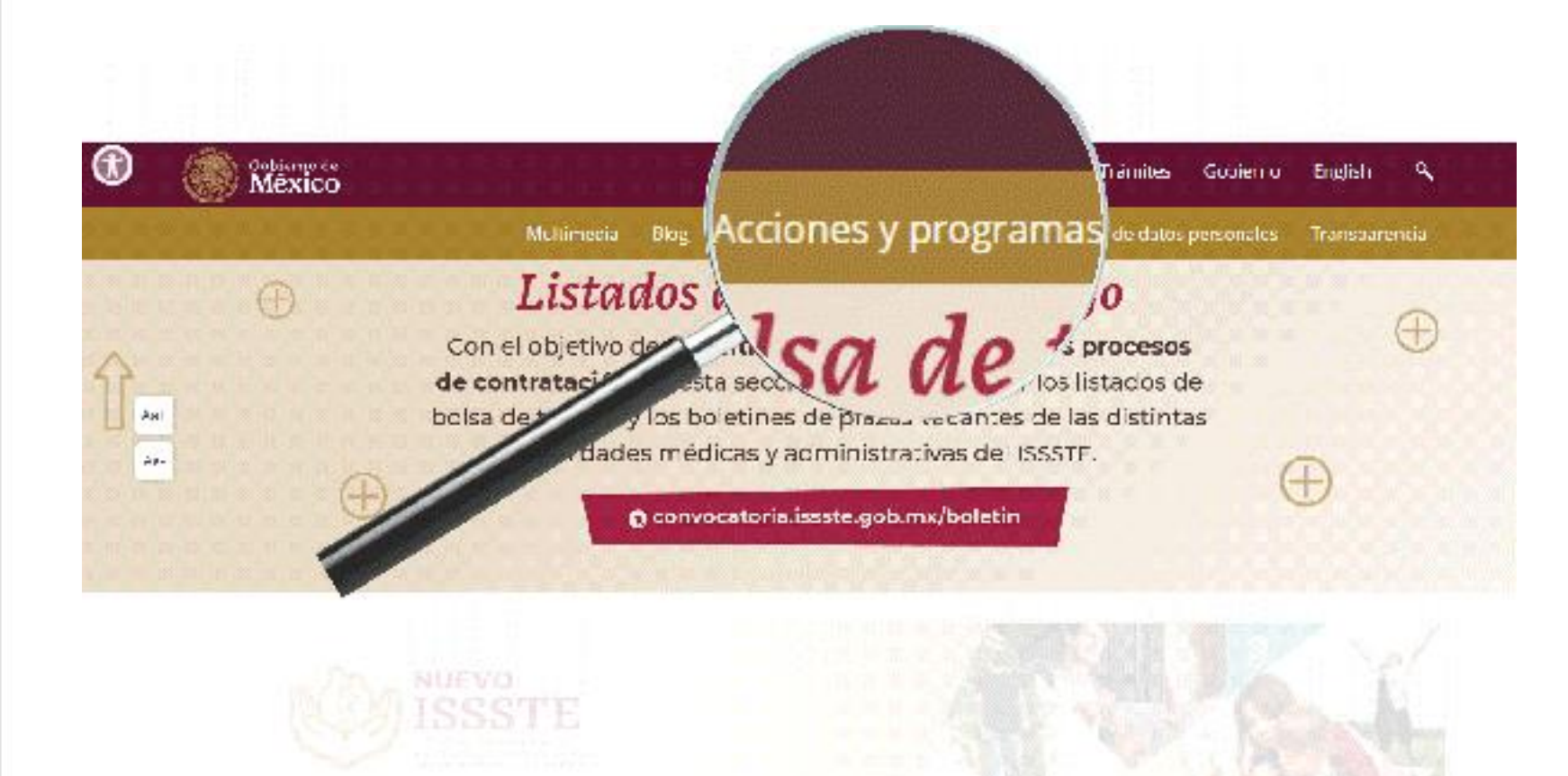

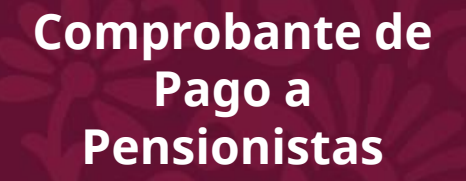

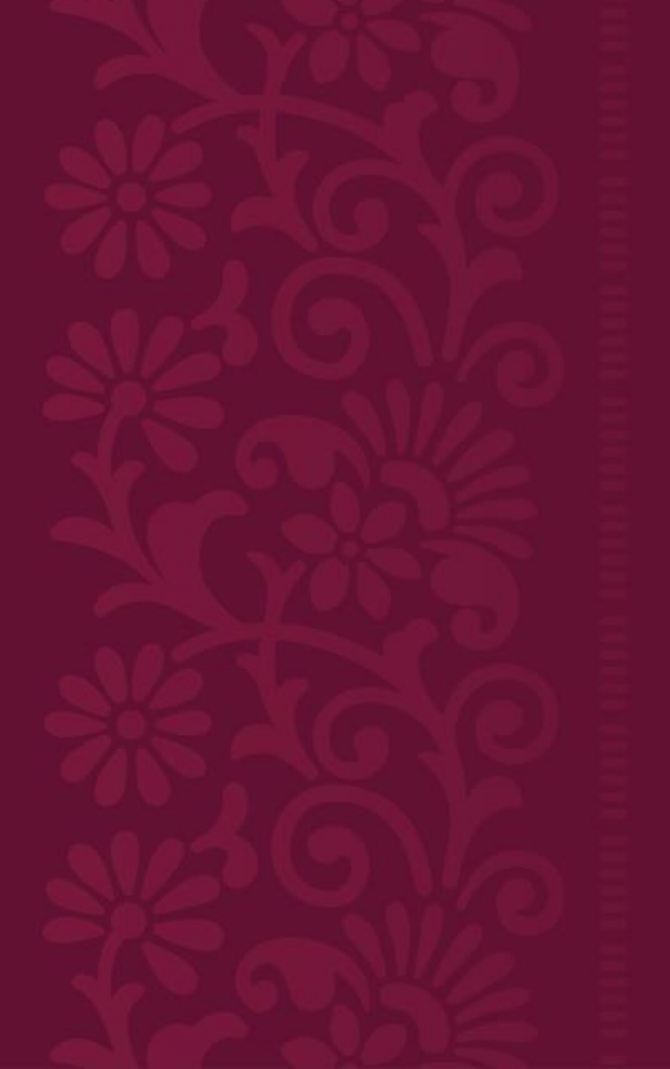

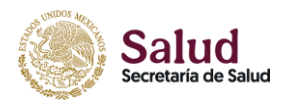

#### 3. Seleccione "Servicios en Línea del ISSSTE"

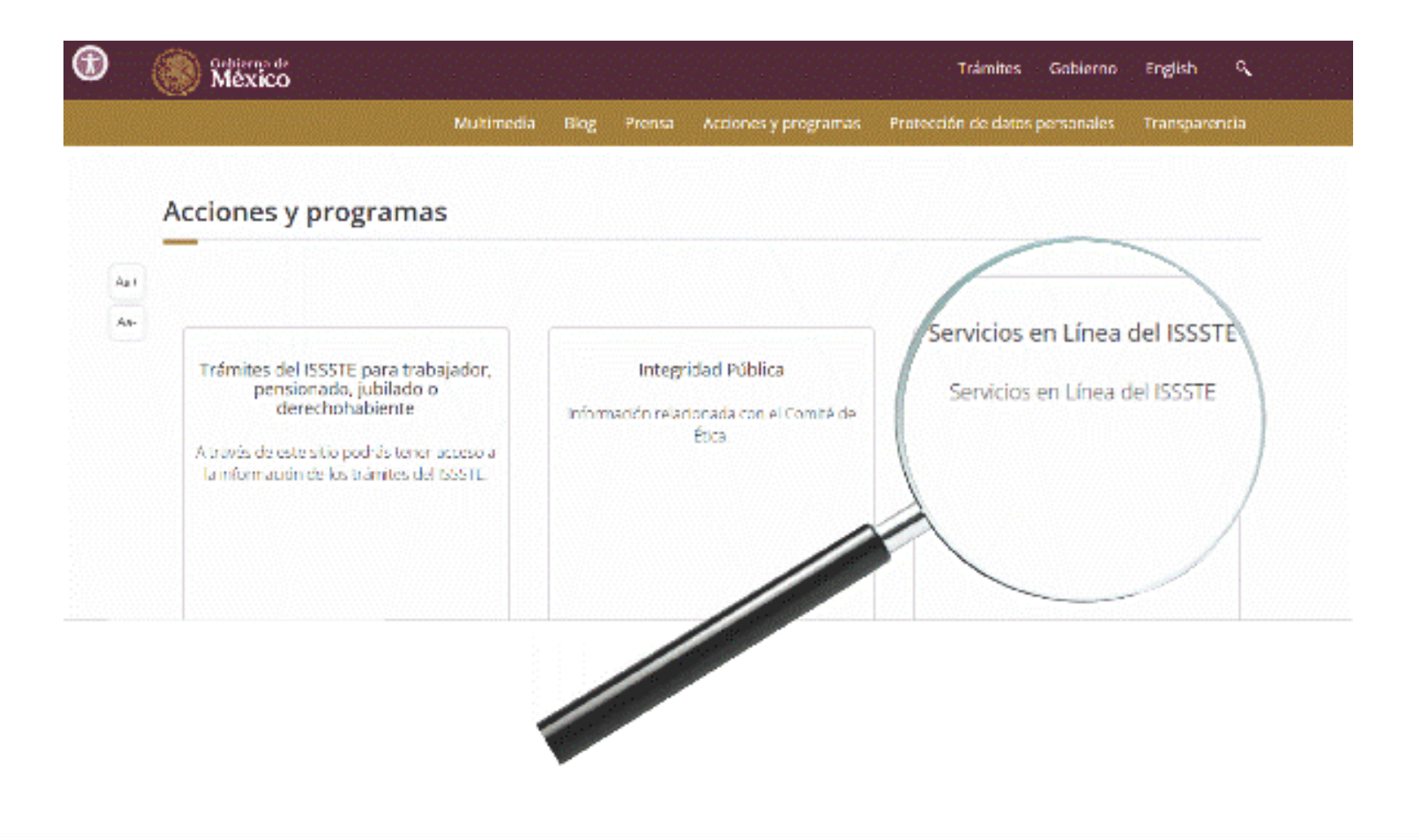

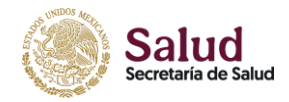

#### 4. Deslice la página hacia abajo, hasta donde dice "Comprobantes de Pago a Pensionistas"

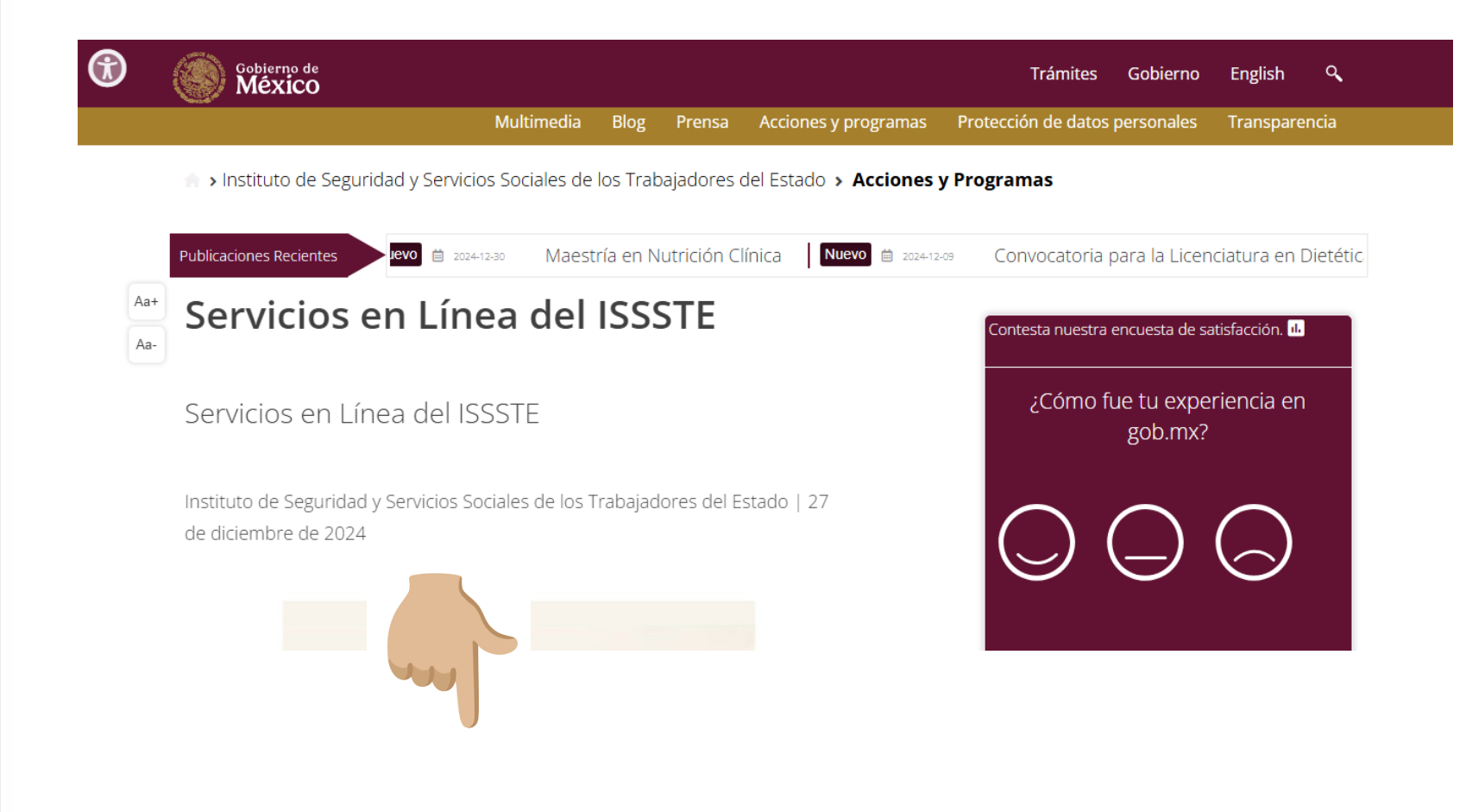

#### Comprobante de Pago a Pensionistas

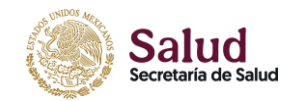

#### 5. Dé click en la opción deseada:

- Por Tiempo de Servicio
- Por riesgo de Trabajo

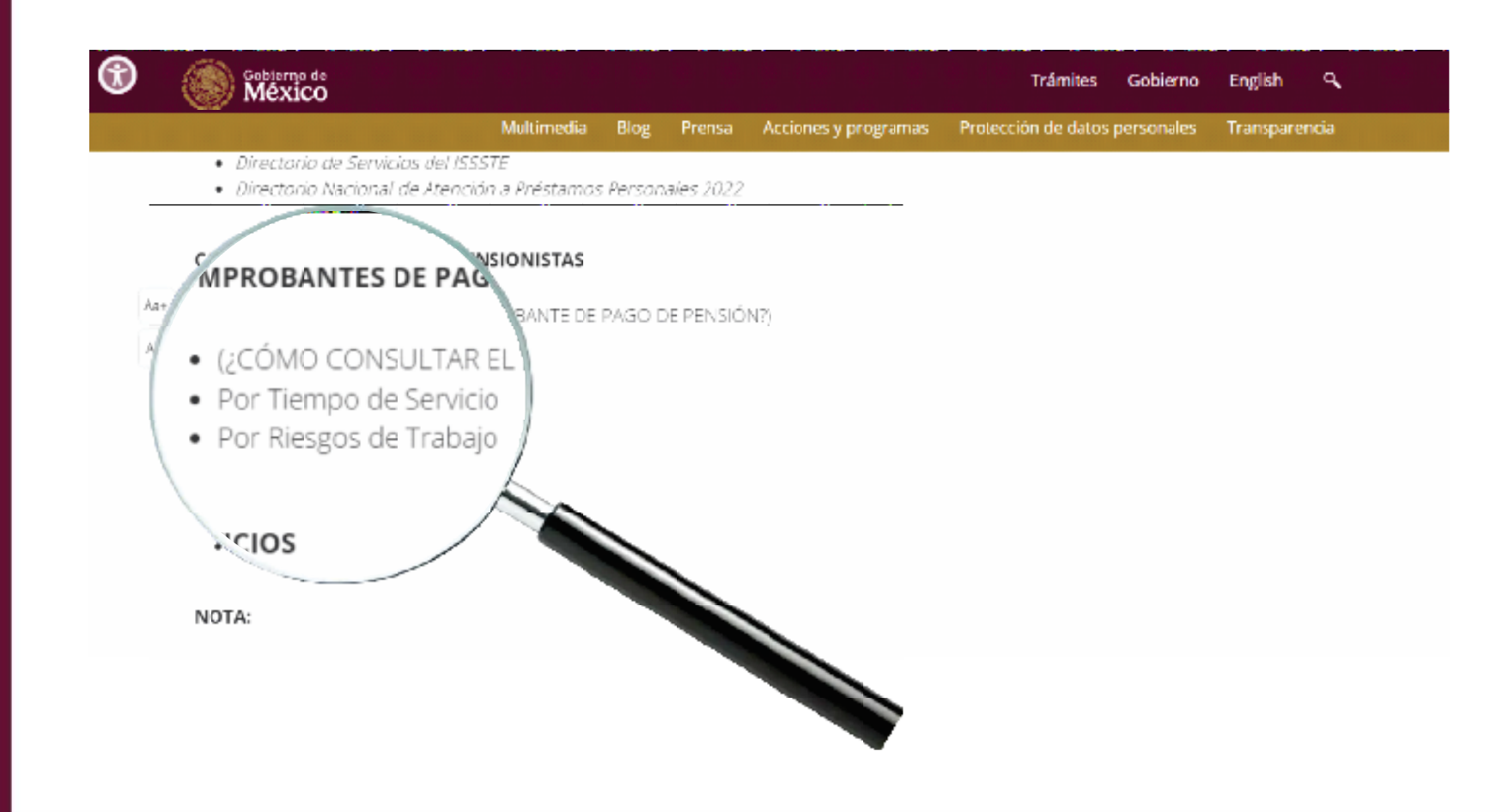

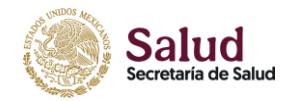

6. Seleccione el *Tipo de Pensión*, llene el recuadro con los *Datos de Pensión*, escriba los caracteres que aparecen abajo (reCAPTCHA) y dé click en "Buscar"

| LECCONE EL TIPO DE PENSI | ÓN      |
|--------------------------|---------|
| RIESGOS DE TRABAJO       |         |
| O EDAD Y TIEMPO          |         |
| TOS DE PENSIÓN           |         |
| Número de Pensión        |         |
| Código de Deudo          |         |
| Año                      |         |
| Meses                    | ENERO · |
|                          | Refresh |

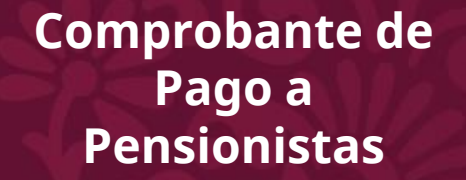

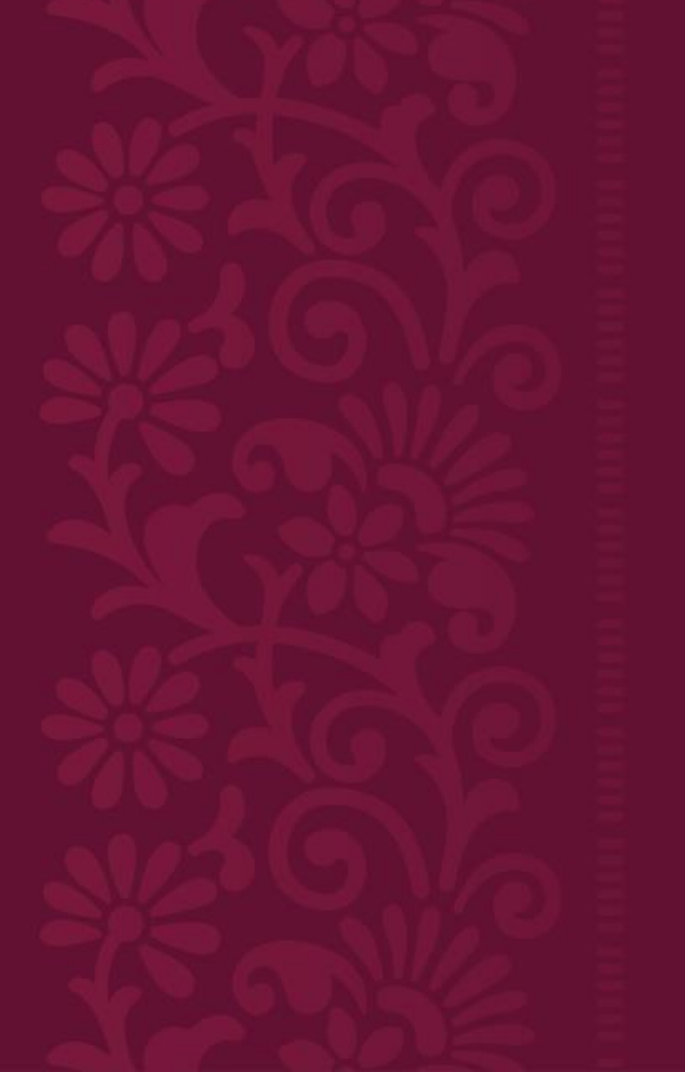

La siguiente tabla le será útil para identificar su código de Deudo:

000 – Directos 100 – Viudez 200 – Concubinato 300 – Diferentes grupos familiares 800 – Ascendencia (padre) 900 – Ascendencia (madre) 091 – Pensión Alimenticia

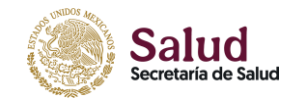

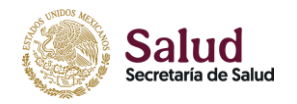

## 7. Una vez que se muestra su comprobante de pago, tiene la opción de descargarlo o imprimirlo

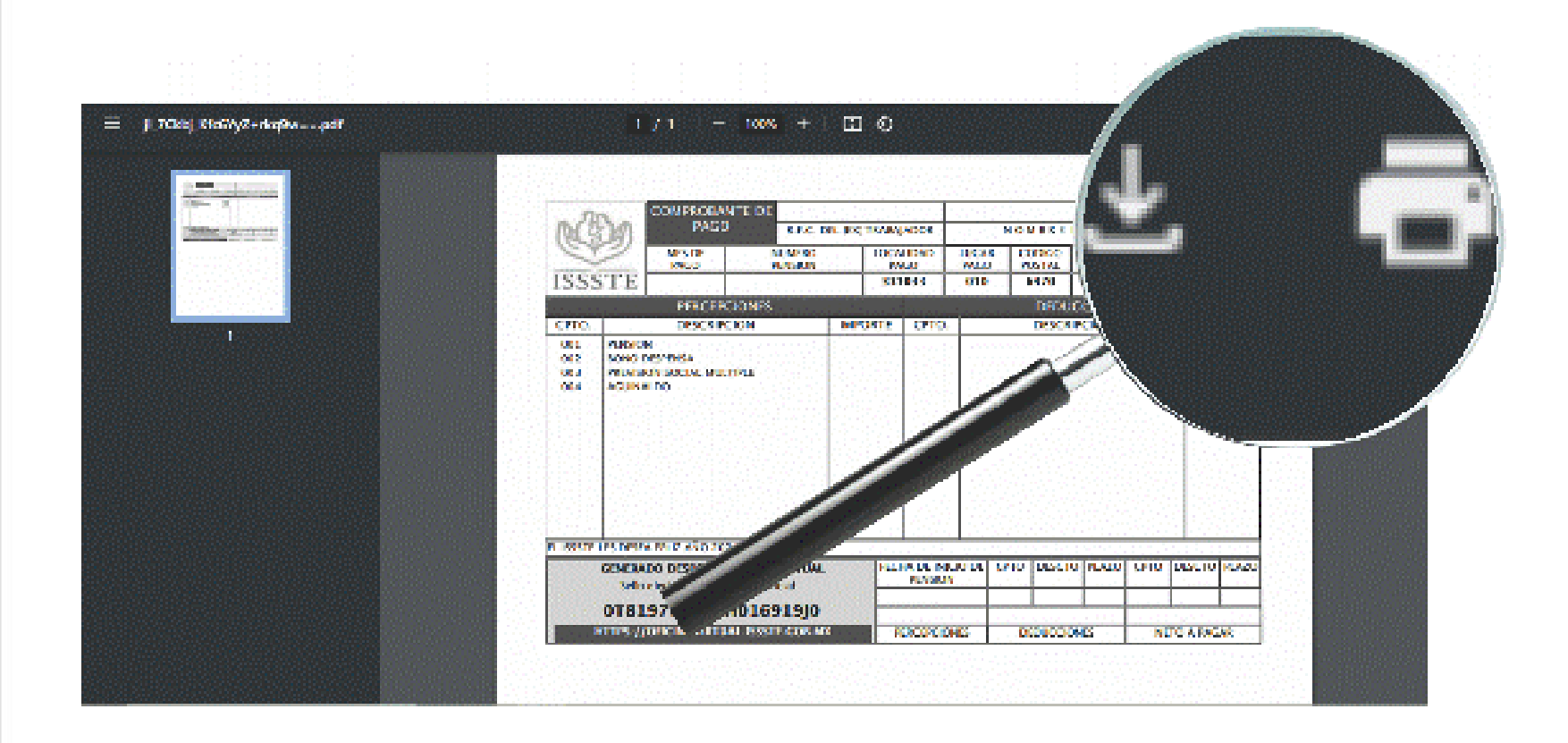